## 火災予防関係手続の電子申請利用方法

○マイナポータルサイト(実証ベータ版)

- 1. 自治体設定の「埼玉県」・「熊谷市」を確認・選択する。
- 2.「さがす」をクリック

| マイナポータル 実証ペータ版<br>ホーム      | こんにちは 1.                                    | 「埼玉県」・「熊谷市」<br>を確認・選択する。 |
|----------------------------|---------------------------------------------|--------------------------|
|                            | ゲスト 均玉県 脈谷市                                 | டு<br><u>கங்க்</u>       |
| スニュー<br>、 メンテナンス情報         | 登録状況の確認<br>世界限度の登録状況を確認できます<br>2.「さがす」をクリック | å                        |
| ログイン                       |                                             |                          |
| <ol> <li>ログイン方法</li> </ol> |                                             |                          |

3.カテゴリから検索 「救急・消防」をクリック

| マイナポータル 実証ペータ版            | ガイド                                   |
|---------------------------|---------------------------------------|
| ふ ホーム                     |                                       |
| <b>自<sup>2</sup></b> やること | 確定申告 国外への波航 こどもの予防接種 マイナンバーカード<br>の作成 |
| <b>Q</b> さがす              |                                       |
| ≡ ×=                      | カテゴリから検索                              |
| 🗘 メンテナンス情報                | <sup>妊娠・雌産</sup> 2 「                  |
|                           | 子育で ろ、 秋心・ 月初」 をソリッソ                  |
| ログイン                      | 引越し・住まい                               |
| (?) ログイン方法                | 高綿者 · 介護 >                            |
|                           |                                       |
| _                         | 健康•医療 >                               |
|                           | 救急,消防 >                               |
|                           |                                       |

4.申請手続を選択する。

| マイナポータル 実証ベータ版 | 4.申請手続を選択する                                                                 | ٥, |
|----------------|-----------------------------------------------------------------------------|----|
| <b>命</b> ホーム   |                                                                             |    |
|                |                                                                             |    |
| <b>Q</b> さがす   | 埼玉県 熊谷市の手続き カテゴリ ~                                                          |    |
| ≡ ×=⊐-         | 全体についての消防計画作成(変更)届出                                                         |    |
| ↓ メンテナンス情報     | 救急・消防<br>統括防火(防災)管理者が全体についての防火(防災)管理に係る消防計画を新たに作<br>成又は一部を変更した場合に届け出る手続きです。 |    |
| ログイン           | 詳しく見る                                                                       |    |
| () ログイン方法      | 消防用設備等(特殊消防用設備等)点検結果報告                                                      |    |
|                | <u> </u>                                                                    |    |

ſ